https://wiki.teltonika-gps.com/view/Template:How\_to\_TZ-BT

# **Template:How to TZ-BT**

#### 

## Contents

- 1 How to read data from TZ-BT04/05/05B sensor with SAS\_XYZ device
  - <u>1.1 Solution applies for these SAS devices</u>
  - <u>1.2 Configuration</u>

# How to read data from TZ-BT04/05/05B sensor with SAS\_XYZ device

Solution applies for these SAS devices

×

| <u>TMT250</u> | <u>GH5200</u> |

### Configuration

These are instructions on how to easily read data from **TZ-BT04/05/05B** Bluetooth LE sensor with **SAS\_XYZ** device.

First the SAS\_XYZ device Bluetooth settings need to be configured. These are the required steps:

- Press Bluetooth settings.
  - Turn on BT Radio by pressing Enable (hidden) or Enable (visible).
- Press Bluetooth 4.0 settings.
  - Select TZ-BT04/05/05B sensor in BLE connectionless functionalities section.
  - Type your TZ-BT04/05/05B ID in ID field.
  - After all these steps press Save to device to save configuration.
  - To start BLE scan right away press Discover BLE.

×

To check if the SAS\_XYZ device has already received data from TZ-BT04/05/05B Bluetooth LE sensor, follow these steps:

- Navigate toStatus section.
- Press I/O Info and look if BLE Temp, BLE Battery and BLE Humidity has any values.